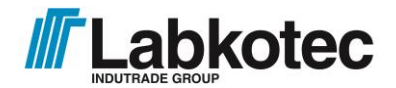

Labkotec Oy Myllyhaantie 6 FI-33960 Pirkkala, Finland Tlf. +358 29 006 26020.4.2016 Fax +358 29 006 1260 Internet: www.labkotec.fi

4.9.2020 D04222BT-4 32 sider

# Labcom 220

## Kommunikationsenhed

# Installations- og brugervejledning

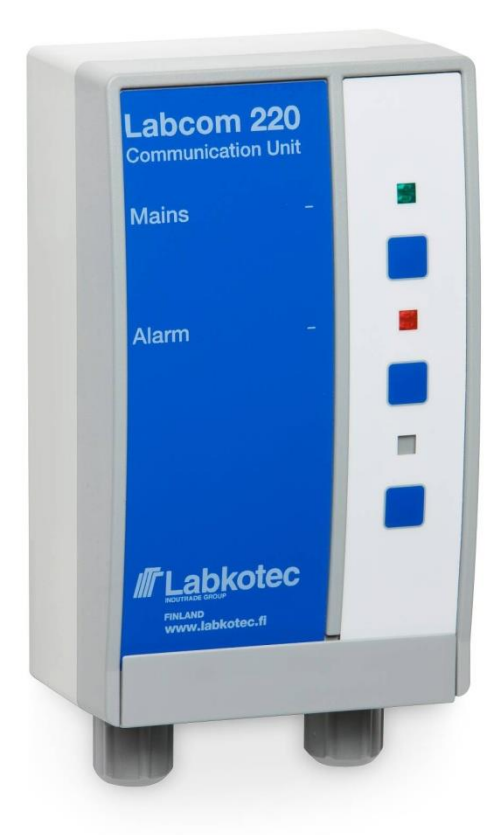

#### INDHOLD

| 1 | OVE                                     | ERSIGT 4 |                                                                        |  |
|---|-----------------------------------------|----------|------------------------------------------------------------------------|--|
|   | 1.1                                     | Labco    | m 220 og mobiltelefoner5                                               |  |
|   | 1.2 Labcom 220 og LabkoNet <sup>®</sup> |          |                                                                        |  |
| 2 | INS                                     | TALLA    | TION OG IDRIFTSÆTTELSE6                                                |  |
|   | 2.1                                     | Installa | ation af kabinettet6                                                   |  |
|   | 2.2                                     | El-forb  | indelser7                                                              |  |
|   | 2.3                                     | Idriftsa | ettelse9                                                               |  |
| 3 | AN∖                                     | /ENDE    | LSE 10                                                                 |  |
|   | 3.1                                     | Betjen   | ingspanel                                                              |  |
| 4 | BESKEDER OG SVAR 1                      |          |                                                                        |  |
|   | 4.1                                     | Mobilte  | elefonnumre                                                            |  |
|   |                                         | 4.1.1    | Tilføjelse af mobiltelefonnumre til slutbrugere og administratorer. 11 |  |
|   |                                         | 4.1.2    | Sletning af mobiltelefonnumre for slutbrugere og administratorer. 12   |  |
|   | 4.2                                     | Grund    | læggende indstillinger under idriftsættelse 12                         |  |
|   |                                         | 4.2.1    | Angivelse af enhedens/målets navn 12                                   |  |
|   |                                         | 4.2.2    | Angivelse af planen for målingsbeskeder 12                             |  |
|   |                                         | 4.2.3    | Indstilling af tiden                                                   |  |
|   |                                         | 4.2.4    | Forespørgsel af signalstyrken14                                        |  |
|   | 4.3                                     | Måling   | sindstillinger                                                         |  |
|   |                                         | 4.3.1    | Angivelse af målinger 14                                               |  |
|   |                                         | 4.3.2    | Angivelse af målingen nul15                                            |  |
|   |                                         | 4.3.3    | Angivelse af overfladeniveauet 15                                      |  |
|   |                                         | 4.3.4    | Angivelse af tankdetaljer (niveau/volumen-konvertering)15              |  |
|   |                                         | 4.3.5    | Aktivering af fyldningsdetektion 17                                    |  |
|   |                                         | 4.3.6    | Forespørgsel af overfladeniveauet 17                                   |  |
|   |                                         | 4.3.7    | Målefiltrering                                                         |  |
|   |                                         | 4.3.8    | Angivelse af hysteresetærskler for analoge indgange 19                 |  |
|   |                                         | 4.3.9    | Angivelse af antallet af anvendte decimaler 19                         |  |
|   | 4.4                                     | Digital  | e indgange                                                             |  |
|   |                                         | 4.4.1    | Angivelse af digitale indgange 20                                      |  |
|   |                                         | 4.4.2    | Aktivering af pulstælling 20                                           |  |
|   |                                         | 4.4.3    | Aktivering af aktive tilstandstællere21                                |  |
|   | 4.5                                     | Alarme   | er                                                                     |  |
|   |                                         | 4.5.1    | Angivelse af alarmtekster 22                                           |  |
|   |                                         | 4.5.2    | Angivelse af alarmtærskeltekster                                       |  |
|   |                                         | 4.5.3    | Angivelse af alarmmodtagere23                                          |  |
|   | 4.6                                     | Andre    | indstillinger                                                          |  |
|   |                                         | 4.6.1    | Aktivering af kanaler                                                  |  |

|                                  |                                 | 4.6.2  | Deaktivering af kanaler24                       |
|----------------------------------|---------------------------------|--------|-------------------------------------------------|
|                                  |                                 | 4.6.3  | Forespørgsel af softwareversionen24             |
|                                  |                                 | 4.6.4  | Rydning af tekstfelter25                        |
| 5                                | BES                             | SKEDEI | R TIL SLUTBRUGERE SENDT AF ENHEDEN              |
|                                  | 5.1                             | Foresp | pørgsler om målinger26                          |
|                                  | 5.2                             | Måling | sbeskeder                                       |
|                                  |                                 | 5.2.1  | Angivelse af kommaanvendelse i målingsbeskeder  |
|                                  | 5.3                             | Alarml | beskeder                                        |
|                                  | 5.4                             | Beske  | der om annulleret alarm 28                      |
| 6                                | 6 SERVICE OG VEDLIGEHOLDELSE 29 |        |                                                 |
|                                  | 6.1                             | PIN-ko | ode                                             |
|                                  |                                 | 6.1.1  | Ændring af PIN-koden                            |
|                                  |                                 | 6.1.2  | Nulstilling af administorens mobiltelefonnummer |
|                                  | 6.2                             | Andre  | problemsituationer                              |
| BI                               | LAG                             | 30     |                                                 |
| Bilag 1 Tekniske specifikationer |                                 |        |                                                 |

#### 1 OVERSIGT

Kommunikationsenheden Labcom 220 er udformet til overvågning af industrielle, husholdningsmæssige og miljømæssige tekniske fjernmålinger. Typiske anvendelser omfatter olieudskilleralarmer, niveaumålinger af tankoverflader samt overvågning af pumpestationer og ejendomme.

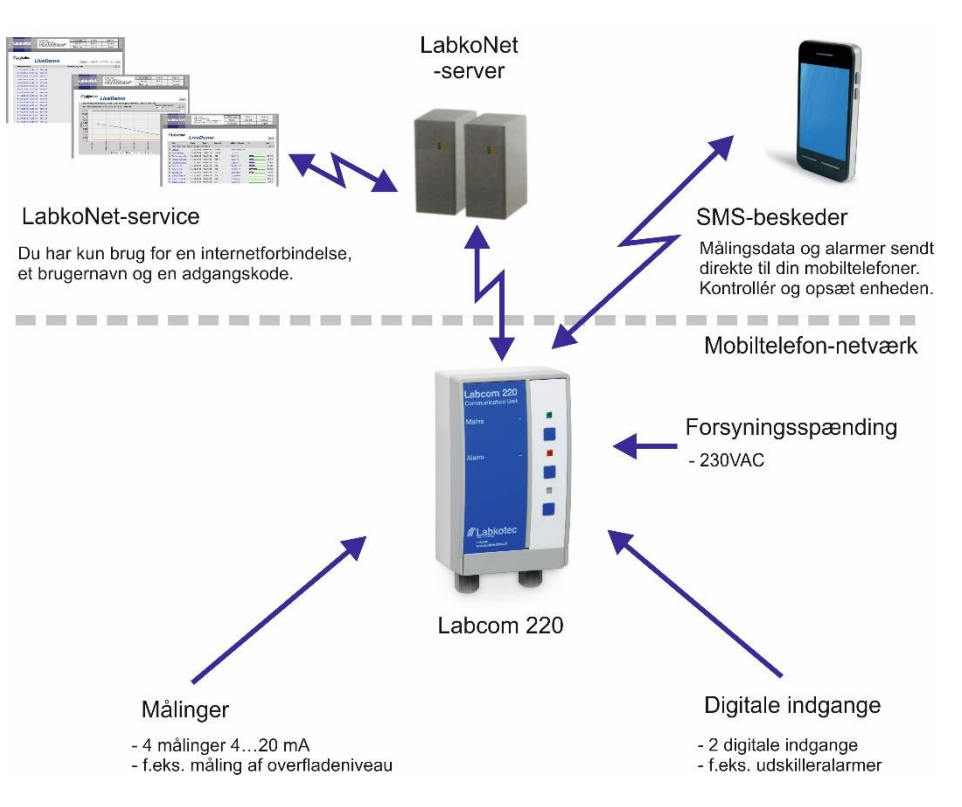

Figur 1. Labcom 220 kommunikerer med adskillige systemer

Labcom 220 sender alarm- og målingsdata som SMS-beskeder enten direkte til brugernes mobiltelefoner eller til LabkoNet<sup>®</sup>-serveren via GPRS-forbindelse, der skal lagres og deles med andre parter

Du kan når som helst ændre enhedsindstillingerne med din mobiltelefon.

Du kan også angive, hvornår måleresultaterne skal sendes, og til hvilke mobiltelefonnumre. Du kan også forespørge resultaterne med en SMS-besked.

Alarmer udløses, hvis de specificerede alarmtærskler (øvre eller nedre) nås, eller hvis tilstanden af en digital indgang ændres.

Denne installations- og brugervejledning indeholder anvisninger til installationen, idriftsættelsen og anvendelsen af kommunikationsenheden.

#### 1.1 Labcom 220 og mobiltelefoner

Figuren herunder illustrerer udvekslingen af meddelelser mellem brugere og Labcom 220-kommunikationsenheden. Alle meddelelser sendes som SMS-beskeder. Disse beskrives i nærmere detaljer senere i dette dokument.

Du kan lagre to typer mobiltelefonnumre i enheden:

- Slutbrugernumre, hvortil der sendes målings- og alarmbeskeder. Disse mobiltelefonnumre kan også anvendes til at forespørge målingsresultater.
- Administratornumre kan anvendes til at ændre enhedsindstillingerne. Der sendes ingen målings- eller alarmbeskeder til disse mobiltelefonnumre, men de kan anvendes til at sende målingsforespørgsler.

BEMÆRK! Hvis du vil bruge den samme mobiltelefon til at modtage målings- og alarmbeskeder og til at specificere enhedsindstillinger, skal du specificere det gældende mobilnummer både som et slutbrugernummer og et administratornummer.

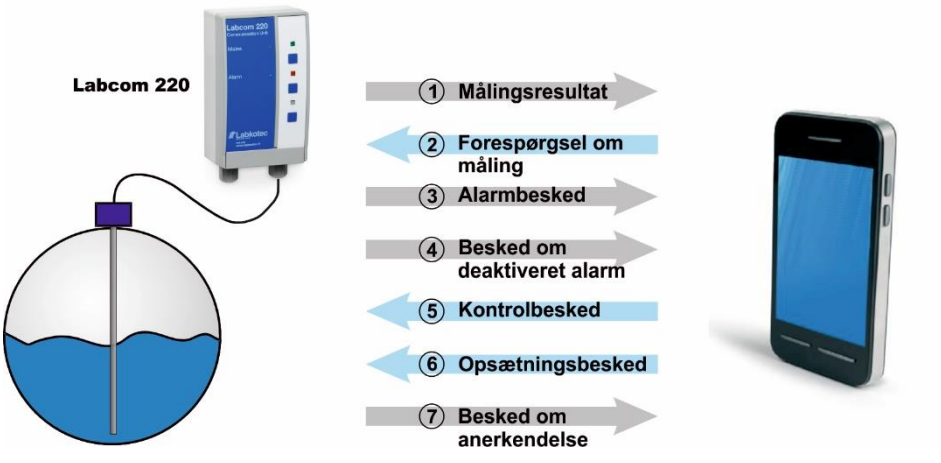

Figur 2. Udveksling af beskeder mellem slutbrugere og Labcom 220

#### 1.2 Labcom 220 og LabkoNet<sup>®</sup>

Labcom 220 kan sluttes til et online LabkoNet<sup>®</sup>-overvågningssystem. Det giver adskillige fordele at anvende LabkoNet<sup>®</sup>-systemet sammen med mobiltelefoner, herunder konstant forbindelsesovervågning samt opbevaring og visuel præsentation af målings- og alarmdata.

Alarm- og målingsdata fra målingspunkter overføres til LabkoNet<sup>®-</sup> serveren gennem kommunikationsenheden over GSM-netværket. Serveren lagrer dataene i en database, og disse kan senere tilgås med henblik på for eksempel rapporter.

Serveren kontrollerer også dataene for hver målingskanal, der sendes af enheden, konverterer dem til det relevante format og kontrollerer eventuelle overtrædelser af alarmtærskler. Hvis den detekterer en eller flere overtrædelser, sender den alarmdataene til de foruddefinerede e-mail-adresser og mobiltelefonnumre som SMSbeskeder.

Slutbrugere kan også se målingsdata i numerisk eller grafisk format på en almindelig internetbrowser online på <u>www.labkonet.com</u> med deres brugeroplysninger.

#### 2 INSTALLATION OG IDRIFTSÆTTELSE

#### 2.1 Installation af kabinettet

Labcom 220-enhedens kabinet monteres på væggen.

1. Åbn kabinettets dæksel.

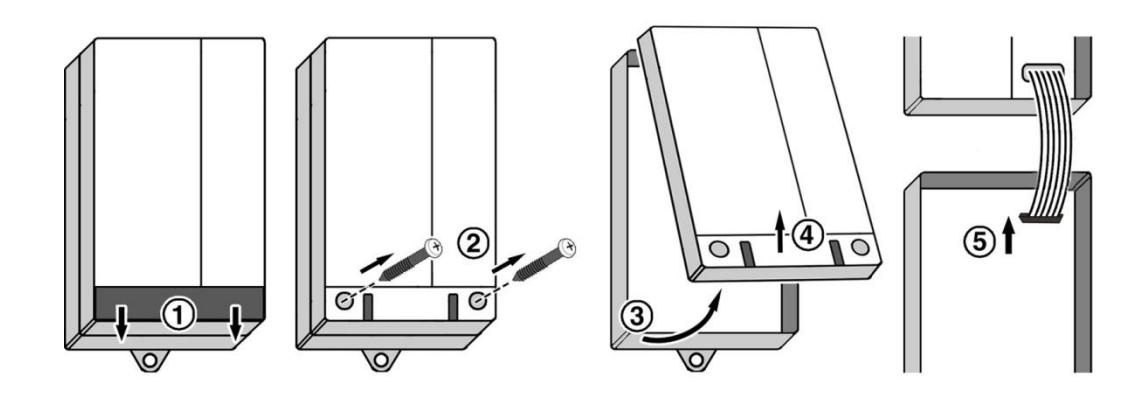

2. Montér kabinettet på væggen.

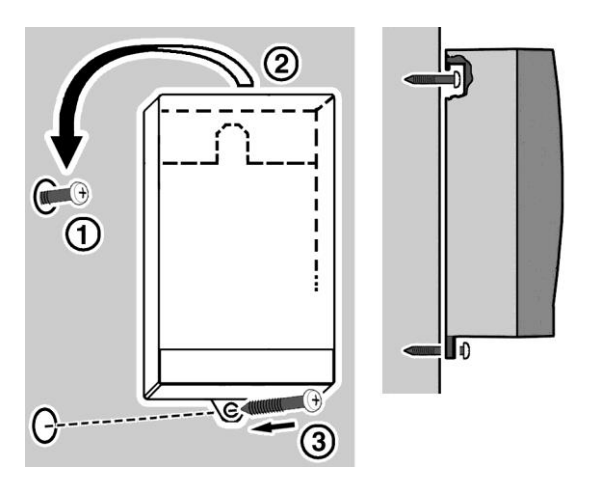

- Bor den øverste skrue ind i væggen, hæng kabinettet på den, og bor derefter den nederste skrue ind i væggen.
- 3. Udfør de påkrævede forbindelser i overensstemmelse med anvisningerne i kapitel 2.2.
- 4. Sæt SIM-kortet i enheden i overensstemmelse med anvisningerne i kapitel 2.2.
- 5. Luk kabinettets dæksel.

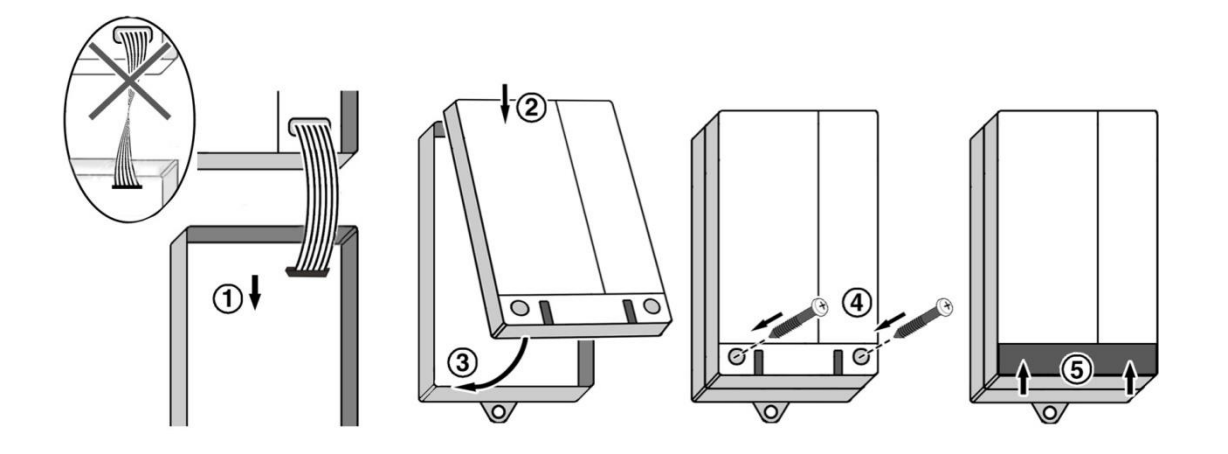

#### 2.2 El-forbindelser

Figuren herunder viser el-forbindelserne og andre vigtige komponenter i Labcom 220-enheden.

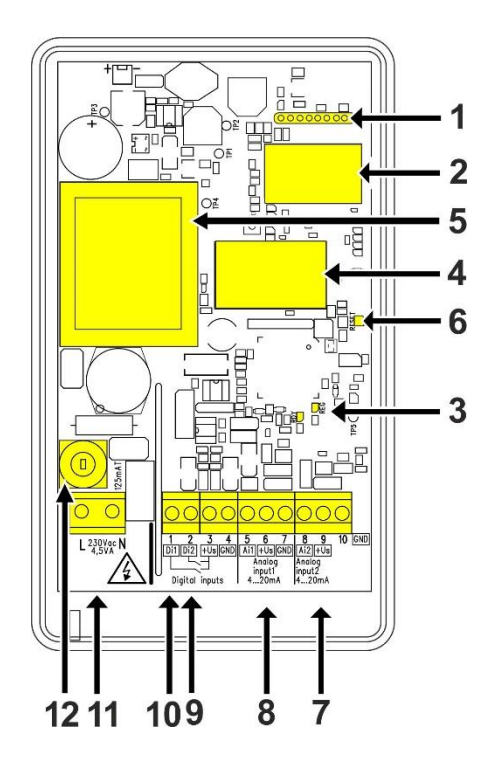

Forklaring:

- 1. Kabelforbindelse til brugergrænsefladen
- 2. 2G/3G-modem
- 3. Signallys for 2G/3G-modem
- 4. SIM-kortholder
- 5. Transformer
- 6. Nulstillingsknap
- 7. Analog indgang 2, 4...20 mA
- 8. Analog indgang 1, 4...20 mA
- 9. Digital indgang 2
- 10. Digital indgang 1
- 11. Strømindgang, 230 V AC
- 12. Sikring 125 mAT

#### Tilslutning af enheden til strømforsyningen

Enhedens driftsspænding er 230 V, 50/60 Hz. Den maksimalt tilsluttede effekt er 4 V A.

Slut spændingen til terminalerne markeret med L og N (se ovenstående figur). Brug en særlig tilførsel fra fordelingstavlen, hvis det er muligt. Enheden er udstyret med en 125 mAT-fordelingssikring (5x20 mm, glasrør).

BEMÆRK! Der skal installeres en skilleafbryder (250 VAC/1 A), som isolerer begge terminaler (L1, N), på forsyningsspændingslinjen nær enheden for at gøre anvendelsen og vedligeholdelsen lettere. Afbryderen skal mærkes som enhedens skilleafbryder. Der kan bruges et almindeligt stik som skilleafbryder.

#### Tilslutning af sensorerne

Labcom 220-enheden er udstyret med to  $4\ldots 20~\text{mA}$  analoge indgange.

Enheden leverer en forsyningsspænding på ca. 24 V DC (+Us) til en passiv totrådet transmitter (pass. 2 W) eller tretrådet transmitter (3 W).

Du kan alternativt slutte en aktiv totrådet transmitter, der strømforsynes fra et andet system, til den analoge indgang.

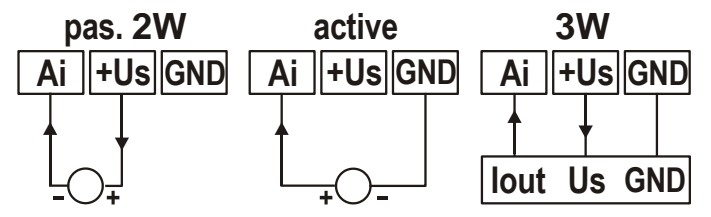

#### Tilslutning af de digitale indgange

Labcom 220-enheden har to digitale sænkningsindgange (afbryderindgange). Disse forsynes af en 20...28 V DC forsyningsspænding, der leveres af enheden. Strømmen er begrænset til ca. 200 mA. Alle digitale og analoge indgange har den samme spændingskilde- og strømgrænse.

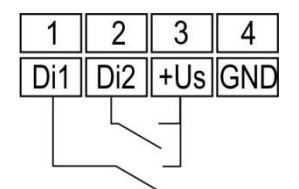

#### Kabler

Med henblik på at sikre tilstrækkelig beskyttelse mod interferens bør du anvende afskærmede instrumentkabler, og når det drejer sig om analoge indgange, skal der anvendes dobbeltbeklædte kabler.

Installér enheden så langt væk som muligt fra enheder med relækontrolenheder og andre kabler. Indgangskabler bør ikke anbringes tættere end 20 cm på andre kabler. Hold indgangs- og relækablerne adskilt fra målings- og kommunikationskablerne.

Brug om muligt jordforbindelse med et enkelt punkt.

#### Isætning af SIM-kortet

Labcom 220 kan anvendes med et SIM-kort fra alle de almindelige 2G/3G-operatører.

- Sæt SIM-kortet til Labcom 220-kommunikationsenheden ind i din egen mobiltelefon, og kontrollér, at du kan bruge det til at sende og modtage SMS-beskeder.
- Deaktiver PIN-kodeforespørgslen fra SIM-kortet ved hjælp af din mobiltelefon.
- Åbn Labcom 220-SIM-kortholderen ved at skubbe holderens dæksel til højre og derefter løfte dækslet op. Isæt SIM-kortet, mens dets metalkontakter vender nedad, og lås kortet på plads ved at skubbe holderens dæksel til venstre.

#### 2.3 Idriftsættelse

Alle Labcom 220-idriftsættelsesprocedurer udføres ved hjælp af SMSbeskeder. Du kan f.eks. bruge følgende ordre:

1. Specificér slutbrugernes mobiltelefonnumre (TEL).

Der sendes alarmer og planlagte målingsbeskeder til disse numre. De kan også bruges til at forespørge enhedens status ('M'forespørgsel).

- Specificér administratorernes mobiltelefonnumre (OPTEL). Når du har specificeret administratorernes mobiltelefonnumre, kan du kun ændre enhedsindstillinger fra et af disse numre. Hvis der ikke er blevet specificeret nogen mobiltelefonnumre for administratorer, kan du ændre enhedsindstillingerne fra hvilket som helst nummer.
- 3. Specificér et navn for enheden (NAME).
  - Navnet vises i starten af hver besked, der sendes af enheden.
- 4. Specificér parametrene for målingerne og de digitale indgange (AI- og DI-beskeder).
- 5. Specificér fælles (ALTXT) og målingsspecifikke alarmbeskeder (AIALTXT).

Følgende indstillinger kan også være nyttige:

- 6. Specificér transmissionstiden for planlagte målingsbeskeder (TXD).
- 7. Specificér tiden (CLOCK).

Det følgende kapitel indeholder flere detaljerede oplysninger om ovenstående indstillinger. Det dækker også alle andre enhedsindstillinger.

Labkotec tager sig af GPRS-kommunikationsindstillinger, når Labcom 220 sluttes til Labkonet-systemet.

#### 3 ANVENDELSE

Labcom 220 sender alarm- og målingsdata som SMS-beskeder enten direkte til brugernes mobiltelefoner eller til LabkoNet<sup>®</sup>-serveren via GPRS-forbindelse, der skal lagres og deles med andre parter

Du kan når som helst ændre enhedsindstillingerne med din mobiltelefon.

Du kan også angive, hvornår måleresultaterne skal sendes, og til hvilke mobiltelefonnumre. Du kan også forespørge resultaterne med en SMS-besked.

Alarmer udløses, hvis de specificerede alarmtærskler (øvre eller nedre) nås, eller hvis tilstanden af en digital indgang ændres.

#### 3.1 Betjeningspanel

| Signallys/knap          | Tilstand | Beskrivelse                                                                       |
|-------------------------|----------|-----------------------------------------------------------------------------------|
| Grøn (a)                | Tændt    | Enheden er helt funktionsdygtig.                                                  |
| Rød (c)                 | Tændt    | Alarm for måling uden for<br>rækkevidde eller alarm for digital<br>indgang        |
|                         | Blinker  | Fejl i sensorforbindelse eller<br>målingsværdi uden for normal<br>målingsinterval |
| Lampe eller<br>knap (b) | -        | lkke i brug.                                                                      |

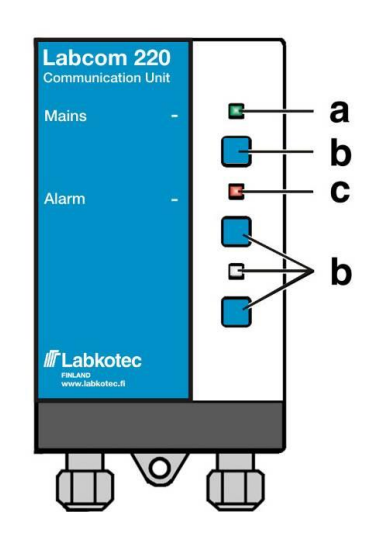

#### 4 BESKEDER OG SVAR

#### 4.1 Mobiltelefonnumre

#### 4.1.1 Tilføjelse af mobiltelefonnumre til slutbrugere og administratorer

Opsætningsbeskeden for 'mobiltelefonnumre for administratorer og slutbrugere' indeholder følgende felter, der er adskilt af et mellemrum:

| Felt        | Beskrivelse                                                                                                    |
|-------------|----------------------------------------------------------------------------------------------------|
| TEL         | TEL = Beskedidentifikator for 'mobiltelefonnumre for slutbrugere'                                                                                                    |
| OPTEL       | OPTEL = Beskedidentifikator for 'mobiltelefonnumre for administratorer'                                                                                                    |
| <nr.></nr.> | Mobiltelefonnummeret i international format                                                                                                    |
|             | Du kan sende alle numre, der accepteres af enheden, i én besked<br>(såfremt standardbeskedlængden på 160 tegn ikke overskrides).                                                                                                    |
|             | Du kan specificere op til ti (10) mobiltelefonnumre for slutbrugere.                                                                                                    |
|             | Du kan specificere op til fem (5) mobiltelefonnumre for administratorer.                                                                                                    |
|             | Enheden gemmer numrene på de hukommelsespladser, der først er<br>tilgængelige, i den modtagne rækkefølge. Hvis beskeden indeholder over<br>ti numre, eller hvis der ikke er nogen ledige hukommelsespladser,<br>gemmer enheden ikke de overskydende telefonnumre. |

Følgende eksempel på en besked

TEL. +35840111111 +35840222222 +35840333333

tilføjer tre mobiltelefonnumre for slutbrugere til enheden. Enheden sender følgende svar (med et tidligere gemt mobiltelefonnummer for slutbruger i hukommelsen):

<Enhedsnavn> TEL. 1:+3584099999 2:+35840111111 3:+35840222222 4:+35840333333

Enhedens svarbeskedformat er følgende:

<Enhedsnavn> TEL <hukommelsesplads>:<Nr.>

Beskeden angiver hukommelsesplads-/nummerpar for alle mobiltelefonnumre for slutbrugere, der er lagret i hukommelsen.

For at forespørge mobiltelefonnumre for slutbrugere, der er lagret i enheden, skal du sende følgende besked:

TEL.

For at forespørge mobiltelefonnumre for administratorer, der er lagret i enheden, skal du sende følgende besked:

OPTEL

#### 4.1.2 Sletning af mobiltelefonnumre for slutbrugere og administratorer

Brug beskeden 'Slet mobiltelefonnumre for slutbrugere og administratorer' til at fjerne mobiltelefonnumre fra enheden. Beskeden indeholder følgende felter, adskilt af et mellemrum.

| Felt                                                                                                    | Beskrivelse                                                                   |
|----------------------------------------------------------------------------------------------------|-------------------------------------------------------------------------------|
| DELTEL                                                                                                    | DELTEL = Beskedidentifikator for 'mobiltelefonnumre for                       |
| eller                                                                                                    | slutbrugere'                                                                  |
| DELOPTEL                                                                                                   | DELOPTEL = Beskedidentifikator for 'mobiltelefonnumre for<br>administratorer' |
| <hukommelse< th=""><th>Hukommelsespladsen for et lagret mobiltelefonnumre. Du kan bruge</th></hukommelse<> | Hukommelsespladsen for et lagret mobiltelefonnumre. Du kan bruge              |
| spladsnumme                                                                                                | TEL- og OPTEL-forespørgsler til at finde ud af                                |
| r>                                                                                                    | hukommelsespladsnumrene. Hvis du vil angive mere end ét                       |
|                                                                                                    | hukommelsespladsnummer, skal numrene adskilles med et mellemrum.              |

Følgende eksempel på en besked

DELTEL 1 2

sletter mobiltelefonnumrene for slutbrugere fra hukommelsesplads 1 og 2. Det tredje mobiltelefonnummer for en slutbruger i hukommelsen forbliver på sin aktuelle plads.

Enheden svarer med en besked, der angiver de resterende numre.

<Enhedsnavn> TEL. 3:+3584099999

#### 4.2 Grundlæggende indstillinger under idriftsættelse

#### 4.2.1 Angivelse af enhedens/målets navn

Brug beskeden 'Enhedsnavn' til at angive et navn til enheden. Når det er indstillet, starter alle beskeder, som enheden sender, med det angivne navn. Beskeden indeholder følgende felter, adskilt af et mellemrum.

| Felt                                | Beskrivelse                                              |
|-------------------------------------|----------------------------------------------------------|
| NAME                                | Beskedidentifikatoren 'Enhedsnavn'                       |
| <enhedsnavn<br>&gt;</enhedsnavn<br> | Navnet på enheden eller målet. Maksimal længde: 20 tegn. |

Følgende eksempel på en besked

NAME Alarmenhed

#### anerkendes af enheden med følgende besked:

Alarmenhed NAME Alarmenhed

Enhedens svarbeskedformat er følgende:

<Enhedsnavn> NAME <Enhedsnavn>

Bemærk! Beskeden 'Enhedsnavn' kan også indeholde mellemrum. For eksempel:

Labcom 220

For at finde ud af navnet på enheden skal du sende følgende besked:

NAME

#### 4.2.2 Angivelse af planen for målingsbeskeder

Brug beskeden 'Plan for målingsbeskeder' til at angive transmissionsintervallet og -tiden for målingsbeskederne, der sendes af enheden. Beskeden indeholder følgende felter, adskilt af et

mellemrum.

| Felt                  | Beskrivelse                                                                                                    |
|-----------------------|----------------------------------------------------------------------------------------------------|
| TXD                   | Beskedidentifikator 'Plan for målingsbeskeder'                                                                                              |
| <interval></interval> | Interval for transmission af målingsbeskeder i dage                                                                                         |
| <tid></tid>           | Format for transmissionstid for målingsbeskeder (tt:mm), hvor                                                                               |
|                       | tt = timer                                                                                                    |
|                       | mm = minutter                                                                                                    |
|                       | Du kan angive højst seks (6) daglige transmissionstider. Disse<br>skal adskilles med et mellemrum i beskeden 'Plan for<br>målingsbeskeder'. |

Følgende eksempel på en besked

TXD 1 8:15 16:15

indstiller enheden til at sende målingsbeskeder hver dag kl. 8:15 og 16:15.

Enheden sender følgende svar:

Alarmenhed TXD 1 8:15 16:15

Enhedens svarbeskedformat er følgende:

```
<Enhedsnavn> TXD <Interval> <Tid>
```

For at finde ud af transmissionsintervallet skal du sende følgende besked:

TXD

Angiv tiden som 25:00 for at fjerne transmissionstider.

#### 4.2.3 Indstilling af tiden

Brug beskeden 'Indstil tiden' til at ændre enhedens tidsindstilling. Beskeden indeholder følgende felter, adskilt af et mellemrum.

| Felt          | Beskrivelse                                            |
|---------------|--------------------------------------------------------|
| CLOCK         | Beskedidentifikatoren 'Indstil tid'                    |
| <dato></dato> | Indtast datoen i det følgende format: dd.mm.åååå, hvor |
|               | dd = dato                                              |
|               | mm = måned                                             |
|               | åååå = år                                              |
| <tid></tid>   | Indtast tiden i det følgende format: tt:mm, hvor       |
|               | tt = timer                                             |
|               | mm = minutter                                          |

Følgende eksempel på en besked

CLOCK 16.11.2009 8:00

indstiller datoen på enhedens ur som den 16. november 2009 og tiden som kl. 8.

Enheden sender følgende svar:

<Enhedsnavn> 16.11.2009 8:00

For at finde ud af tiden skal du sende følgende besked:

CLOCK

BEMÆRK! Hvis enheden er blevet koblet fra strømforsyningen i en længere periode, skal du nulstille tiden.

#### 4.2.4 Forespørgsel af signalstyrken

For at finde ud af signalstyrken for 2G/3G-modemmet skal du sende følgende besked:

CSQ

Enhedens svarbeskedformat er følgende:

<Enhedsnavn>CSQ 25.4

Signalstyrken har et interval fra 0 til 31. Hvis værdien er under 11, er forbindelsen muligvis ikke tilstrækkelig til at sende beskeder. Hvis signalstyrken er 99, er der ingen forbindelse til basestationen.

#### 4.3 Målingsindstillinger

#### 4.3.1 Angivelse af målinger

Brug beskeden 'Indstil måling' til at angive navnet, skaleringen, enhederne, alarmtærsklerne og alarmforsinkelserne for målinger, der er forbundet til enhedens analoge indgange. Beskeden indeholder følgende felter, adskilt af et mellemrum.

| Felt                                 | Beskrivelse                                                                                                    |
|--------------------------------------|----------------------------------------------------------------------------------------------------|
| AI <n></n>                           | Beskedidentifikatoren 'Indstil måling' beskriver enhedens fysiske<br>målingsindgang.                                                                                                    |
|                                      | Accepterede værdier: Al1 og Al2.                                                                                                    |
| <ain-navn></ain-navn>                | Friformstekst for målingen. Navnet på målingen anvendes som<br>målingsidentifikatoren i målings- og alarmbeskeder. Se for eksempel<br>kapitlet Målingsbeskeder.                                            |
| <4mA>                                | Målingsværdien, der leveres af enheden, når sensorstrømmen er 4 mA. (skalering)                                                                                                    |
| <20mA>                               | Målingsværdien, der leveres af enheden, når sensorstrømmen er 20<br>mA. (skalering)                                                                                                    |
| <enhed></enhed>                      | Måleenheden (efter skalering).                                                                                                    |
| <nedre<br>tærskel&gt;</nedre<br>     | Værdien af den nedre alarmtærskel (i overensstemmelse med den ovenstående skalering). Se kapitel 4.5.2 for detaljerede oplysninger om, hvordan teksten for den nedre alarmtærskel angives.                 |
| <Øvre<br>tærskel>                    | Værdien af den øvre alarmtærskel (i overensstemmelse med den ovenstående skalering). Se kapitel 4.5.2 for detaljerede oplysninger om, hvordan teksten for den øvre alarmtærskel angives.                   |
| <forsinkels<br>e&gt;</forsinkels<br> | Målingsalarmforsinkelse i sekunder. Alarmen udløses, hvis målingen<br>forbliver uden for intervallet gennem den specificerede forsinkelse.<br>Den maksimale forsinkelse er 34.464 sekunder (~ 9 t 30 min). |

Følgende eksempel på en besked

AI1 Brøndniveau 20 100 cm 30 80 60

opsætter målingen forbundet til analog indgang 1 på følgende måde:

- Navnet på målingen er 'Brøndniveau'.
- Værdien 20 (cm) stemmer overens med sensorværdien på 4 mA.
- Værdien 100 (cm) stemmer overens med sensorværdien på 20 mA

- Måleenheden er cm.
- Der sendes en alarmbesked om nedre tærskel, når brøndens niveau falder til under 30 (cm).
- Der sendes en alarmbesked om øvre tærskel, når brøndens niveau stiger til over 80 (cm).
- Alarmforsinkelsen er 60 sek.

#### 4.3.2 Angivelse af målingen nul

For at angive målingen nul skal du sende følgende besked:

AI<n>ZEROSET

hvor <n> er nummeret for den gældende målingskanal.

Du bør angive nul-referencen manuelt, hvis sensoren for eksempel ikke viser præcist nul, hvor den burde. Beskeden indstiller overfladeniveauet til 0 for den for øjeblikket målte strømbesked.

Enheden svarer med en besked, der indeholder forskellen (forskydningen) mellem den indstillede nul og minimumværdien for målingen, der er indstillet med AI<n>-beskeden i den gældende måleenhed.

AI<n>ZEROSET OK. OFFSET <Forskydning> <Måleenhed>

#### 4.3.3 Angivelse af overfladeniveauet

Brug beskeden LEVELSET til at angive den ønskede værdi for Labcom 220-måling af overfladeniveau. Denne indstilling skalerer overfladeniveaumålingen lineært på tværs af hele målingsintervallet i forhold til det indstillede nul og overfladenivauet, der er angivet med LEVELSET-beskeden.

Anbring sensoren i en ønsket dybde i den væske, du vil måle, f.eks. inden du sender den følgende besked:

AI<n>LEVELSET <Overfladeniveau>

hvor <n> er nummeret for den gældende målingskanal.

Måleenheden, du bruger til overfladeniveauet, skal være den samme som i den Al<n>-besked, der blev sendt tidligere.

#### 4.3.4 Angivelse af tankdetaljer (niveau/volumen-konvertering)

Brug LEVEL-beskeden til at konvertere tankens overfladeniveaumåling til volumendata.

Når du har indstillet tankdetaljerne, sendes målingsdataene til brugere i den angivne volumenenhed. Brug LEVEL-beskeden til at se overfladeniveauet i det originale format, specificeret med 'AI<n>'beskeden.

Beskeden indeholder følgende felter, adskilt af et mellemrum.

| Felt                                                                  | Beskrivelse                                                  |
|-----------------------------------------------------------------------|--------------------------------------------------------------|
| AI1CONV                                                               | AI1CONV = Tankdetaljer for måling 1.                         |
| AI2CONV                                                               | AI2CONV = Tankdetaljer for måling 2.                         |
| <type></type>                                                         | Tanktypen (interval: 0–3).                                   |
|                                                                       | 0 = Niveau/volumen-konverteringen er deaktiveret.            |
|                                                                       | 1 = Horisontal cylindertank.                                 |
|                                                                       | 2 = Horisontal cylindertank med afrundede ender.             |
| <højde></højde>                                                       | Tankhøjden er den samme måleenhed som i Al <n>-beskeden.</n> |
| <volumen></volumen>                                                   | Det samlede tankvolumen i overensstemmelse med tankhøjden.   |
| <enhed></enhed>                                                       | Volumenenheden.                                              |
| <nedre< td=""><td>Den nedre alarmtærskels volumen.</td></nedre<>      | Den nedre alarmtærskels volumen.                             |
| el>                                                                   |                                                              |
| <øvre                                                                 | Den øvre alarmtærskels volumen.                              |
| el>                                                                   |                                                              |
| <forsinkel< td=""><td>Alarmforsinkelsen i sekunder.</td></forsinkel<> | Alarmforsinkelsen i sekunder.                                |
| 50/                                                                   |                                                              |

#### Følgende eksempel på en besked

AI1CONV 2 1700 10000 liter 500 9000 60

specificerer konverteringsparametrene for de analoge målinger af en type 2-tank. Parametrene er som følger:

| Tankhøjde:   | 1700 (mm) |
|--------------|-----------|
| Tankvolumen: | 10000     |

Tankvolumen:

liter Volumenenhed:

Nedre alarmtærskel: 500 (liter)

Øvre alarmtærskel: 9000 (liter)

Forsinkelse:

Enhedens svarbeskedformat er følgende:

<Enhedsnavn> AI1CONV 2 1700 10000 liter 500 9000 60

60 (sekunder)

For at finde ud af lagrede tankoplysninger skal du sende følgende besked:

#### AI1CONV

For at deaktivere volumenkonvertering skal du sende følgende besked:

AI1CONV 0

Ovenstående besked sletter ikke tidligere gemte tankoplysninger. Send beskeden

#### AI1CONV 1

for at aktivere en tidligere anvendt konvertering for en horisontal cylindertank.

#### 4.3.5 Aktivering af fyldningsdetektion

Labcom 220 indeholder automatisk fyldningsdetektion. For at bruge denne funktion skal der dog træffes specifikke målingsforanstaltninger.

Enheden antager en situation, hvor volumenet af stoffet i tanken stiger med mindst 2,5 % af tankvolumenet på 5 minutter eller mindre ved påfyldning.

Enheden sender en besked med fyldningsdata, 15 minutter efter påfyldningen er standset. Hvis påfyldningen indstilles, men derefter fortsætter inden for 15 minutter, rapporteres hele begivenheden i én besked.

Aktiveringsbeskeden er beskrevet herunder. Du skal angive tankdetaljerne (se herover), inden du bruger denne funktion.

| Felt                           | Beskrivelse                                                                 |
|--------------------------------|-----------------------------------------------------------------------------|
| USEFILL                        | Beskedidentifikator                                                         |
| <indgang<br>1&gt;</indgang<br> | Tilstand af fyldningsdetektion for måling 1: 0= deaktiveret, 1 = aktiveret. |
| <indgang<br>2&gt;</indgang<br> | Tilstand af fyldningsdetektion for måling 2: 0= deaktiveret, 1 = aktiveret. |

Beskeden

#### USEFILL 0 1

deaktiverer fyldningsdetektion for måling 1 og aktiverer den for måling 2.

Når enheden detekterer, at påfyldningen er gået i gang, sender den følgende besked:

<Enhedsnavn> <Målingsnavn> FILLING START <Indledende volumen> <Måleenhed>

#### Når påfyldningen er standset, sender enheden følgende rapport:

<Enhedsnavn> <Målingsnavn> FILLING <Påfyldt mængde> <Måleenhed>, VOLUME AFTER FILLING <Endelig volumen> <Måleenhed>

#### 4.3.6 Forespørgsel af overfladeniveauet

Hvis du har aktiveret niveau-/volumenkonverteringen i Labcom 220, anvender enheden den specificerede volumenenhed i alle beskeder. Du kan stadigvæk finde ud af, hvad overfladeniveauet er, ved at sende følgende besked:

#### LEVEL

Enhedens svarbeskedformat er følgende:

| <enhedsnavn></enhedsnavn> | <måling< th=""><th>1-navn&gt;</th><th><overfladeniveau></overfladeniveau></th></måling<> | 1-navn> | <overfladeniveau></overfladeniveau> |
|---------------------------|------------------------------------------------------------------------------------------|---------|-------------------------------------|
| <måleenhed>,</måleenhed>  | <måling< td=""><td>2-navn&gt;</td><td><overfladeniveau></overfladeniveau></td></måling<> | 2-navn> | <overfladeniveau></overfladeniveau> |
| <måleenhed></måleenhed>   |                                                                                          |         |                                     |

#### 4.3.7 Målefiltrering

En måleværdi fra et enkelt tidspunkt vil ikke være repræsentativt for den rigtige værdi i situationer, hvor det forventes, at overfladeniveauet svinger hurtigt. Det anbefales i så fald at filtrere. En målesituation beskrevet herover kunne f.eks. forekomme i målingen af en flods overfladeniveau, hvor resultatet vil svinge adskillige centimeter i løbet af nogle få sekunder pga. bølger.

| Felt                  | Beskrivelse                                                                                                    |  |
|-----------------------|----------------------------------------------------------------------------------------------------|--|
| AI <n>MODE</n>        | Beskedidentifikatoren 'Filtrering af målingsværdi', hvor <n> = 1 eller 2.<br/>Identifikatoren beskriver enhedens fysiske målingsindgang.</n>                                                                  |  |
|                       | Accepterede værdier: AI1MODE og AI2MODE.                                                                                                    |  |
| <tilstand></tilstand> | Filtreringstilstand.                                                                                                    |  |
|                       | 0 = Den såkaldte RC-filtrering er aktiveret for den analoge kanal, dvs.<br>filteringsfaktoren <par> anvendes til at påvirke målingsresultatet for at<br/>udligne forskellen mellem følgende resultater.</par> |  |
| <par></par>           | Filtreringsfaktor eller gennemsnitsberegningstid i sekunder. Se herunder.                                                                                                    |  |
|                       | Hvis tilstanden er 0, er <par> en filtreringsfaktor mellem 0,01 og 1,0.<br/>Den maksimale filtreringsværdi er 0.01. Der udføres ingen filtrering,<br/>når <par> er 1.0.</par></par>                           |  |

Du skal aktivere filtrering separat for hver analog indgang.

Du kan definere filtrering for hver analog indgang med følgende kommando:

AI<n>MODE <Tilstand> <Par>

For eksempel indstiller kommandoen

AI1MODE 0 0.8

filtreringsfaktoren 0,8 for målingsindgang 1, hvilket udjævner forskellen mellem fortløbende resultater.

Send følgende besked for at finde ud af, hvad filtreringstilstanden og værdien er for en analog indgang:

AI<n>MODE

hvor <n> er nummeret for den gældende indgang.

Enhedens svarbeskedformat er følgende:

<Enhedsnavn> TXD AI<n>MODE <Tilstand> <Par>

Bemærk! Hvis du ikke har specificeret en indstilling af Al<n>MODE for kanalen, er standardindstillingen *mode 0* (digitalt RC-filter) med en faktor på *0,8*.

#### 4.3.8 Angivelse af hysteresetærskler for analoge indgange

Du kan om nødvendigt specificere en hysteresetærskel for en analog indgang. Tærsklen er den samme for de nedre og øvre alarmtærskler. Den øvre tærskelalarm annulleres, når indgangsværdien som minimum falder med det, der svarer til hystereseværdien, under alarmtærsklen, og omvendt for den nedre tærskel. For at angive hysteresetærsklen skal du sende følgende besked:

AI<n>HYST <Hysteresetærskel>

hvor <n> er nummeret for den analoge indgang.

Eksempel på en besked:

AI1HYST 0.1

Den anvendte måleenhed for hysteresetærsklen er den enhed, der er indstillet for den pågældende tærskel.

#### 4.3.9 Angivelse af antallet af anvendte decimaler

Send følgende besked for at ændre antallet af anvendte decimaler i målings- og alarmbeskeder:

AI<n>DEC <AntalAfDecimalerFra0Til9>

Følgende eksempel på en besked ændrer antallet af decimaler til tre:

AI1DEC 3

Enheden anerkender indstillingen med følgende svar:

<Enhedsnavn> AI1DEC 3

#### 4.4 Digitale indgange

#### 4.4.1 Angivelse af digitale indgange

Brug beskeden 'Indstil digital indgang' til at sende detaljerede oplysninger om digital indgang til enheden. Beskeden indeholder følgende felter, adskilt af et mellemrum.

| Felt                                 | Beskrivelse                                                                                                    |  |
|--------------------------------------|----------------------------------------------------------------------------------------------------|--|
| DI <n></n>                           | Beskedidentifikatoren 'Indstil digital indgang' beskriver enhedens fysiske digitale indgang.                                                                                                    |  |
|                                      | Accepterede værdier: DI1 og DI2.                                                                                                    |  |
| <din-navn></din-navn>                | Friformstekst for den digitale indgang. Navnet på den digitale<br>indgang anvendes som identifikatoren for den digitale indgang i<br>målings- og alarmbeskeder. Se for eksempel kapitlet<br>Målingsbeskeder.                                                                                                    |  |
| <til></til>                          | Teksten beskriver den digitale indgangs aktive tilstand.                                                                                                    |  |
| <fra></fra>                          | Teksten beskriver den digitale indgangs inaktive tilstand.                                                                                                    |  |
| <tilstand></tilstand>                | Den digitale indgangs driftstilstand.                                                                                                    |  |
|                                      | 0 = aktiv tilstand udløser alarm                                                                                                    |  |
|                                      | 1 = inaktiv tilstand udløser alarm                                                                                                    |  |
| <forsinkels<br>e&gt;</forsinkels<br> | Alarmforsinkelsen i sekunder. Den maksimale forsinkelse er 34.464 sekunder (~ 9 t 30 min).                                                                                                    |  |
|                                      | BEMÆRK! Når forsinkelsen af den digitale indgang er indstillet til<br>600 sekunder eller mere, og alarmen er aktiveret, er forsinkelsen for<br>deaktiveringen af alarmen ikke den samme som for aktivering. I<br>dette tilfælde deaktiveres alarmen, 2 sekunder efter indgangen er<br>vendt tilbage til den inaktive tilstand. Dette gør det f.eks. muligt at<br>overvåge pumpers maksimale driftstider. |  |

Følgende eksempel på en besked

DI1 Dørkontakt til fra 0 20

opsætter enhedens digitale indgang på følgende måde:

- Enheden sender en alarmbesked, 20 sekunder efter dørkontakten i den digitale indgang 1 er aktiveret. Alarmens beskedformat er følgende:

<Enhedsnavn> <Alarmtekst> Dørkontakt fra

- Når alarmen er annulleret, er beskedformatet følgende:

<Enhedsnavn> <AlarmAnnulleretTekst> Dørkontakt fra

#### 4.4.2 Aktivering af pulstælling

Du kan aktivere pulstælling for enhedens digitale indgange ved at indstille følgende parametre:

| Felt                                         | Beskrivelse                                                            |  |
|----------------------------------------------|------------------------------------------------------------------------|--|
| PC <n></n>                                   | Beskedidentifikatoren 'Pulstælling' (PC1 eller PC2).                   |  |
| <pulstællerteks<br>t&gt;</pulstællerteks<br> | Navnet på pulstælleren i enhedens svarbesked.                          |  |
| <enhed></enhed>                              | Måleenheden, for eksempel stk.                                         |  |
| <divisor></divisor>                          | Du kan f.eks. specificere, at tælleren kun skal øges ved hver 5. eller |  |

|                                                     | 7. puls. Divisoren kan være hvilket som helst heltal mellem 1 og 65534.                                                                                             |  |
|-----------------------------------------------------|----------------------------------------------------------------------------------------------------|--|
| <filtreringsfor<br>sinkelse&gt;</filtreringsfor<br> | Den tid, den digitale indgang skal være aktiv, inden tælleren registrerer pulsen. Måleenheden er ms. Du kan specificere hvilken som helst værdi mellem 1 og 254 ms. |  |

Eksempel på en besked til aktivering af pulstælling:

PC2 Pump2On times 1 100

Enheden besvarer denne besked på følgende måde:

<Enhedsnavn> PC2 Pump2On times 1 100

#### Eksempel på besked om måling af pulstælling:

<Enhedsnavn> Pump2On 4005 times

#### Send følgende besked til enheden for at rydde pulstælleren:

PC<n>CLEAR

#### For eksempel:

PC2CLEAR

Send følgende besked for at rydde alle pulstællere samtidigt:

PCALLCLEAR

#### 4.4.3 Aktivering af aktive tilstandstællere

Du kan aktivere tællere, der overvåger, hvor længe digitale indgange er aktive. Tælleren øges hvert sekund, den digitale indgang er i den 'inaktive' tilstand. Beskedformatet er følgende:

| Felt                | Beskrivelse                                                                          |
|---------------------|--------------------------------------------------------------------------------------|
| OT <n></n>          | Identifikator for aktiv tilstand, hvor <n> er nummeret for den digitale indgang.</n> |
| <otnavn></otnavn>   | Navnet på tælleren i målingsbeskeden.                                                |
| <enhed></enhed>     | Måleenheden i svarbeskeden.                                                          |
| <divisor></divisor> | Nummeret anvendt til at dividere tallet i svarbeskeden.                              |

Eksemplet på en besked herunder indstiller divisoren for digital udgang 2 som én og enheden som sekunder. Tælleren er mærket 'Pump2'.

OT2 Pump2 sekunder 1

Bemærk, at enheden kun er et tekstfelt og ikke kan bruges til enhedskonvertering. Divisoren er medtaget til dette formål.

Send følgende besked for at deaktivere en tæller:

OT<n>CLEAR

Send følgende besked for at deaktivere alle tællere:

OTALLCLEAR

#### 4.5 Alarmer

#### 4.5.1 Angivelse af alarmtekster

Brug beskeden 'Alarmtekst' til at angive den tekst, som enheden bruger i starten af alarmbeskeder, når alarmer udløses og annulleres. Du kan bruge en forskellig tekst til begge. Beskeden indeholder følgende felter, adskilt af et mellemrum.

| Felt                   | Beskrivelse                                                                 |
|------------------------|-----------------------------------------------------------------------------|
| ALTXT                  | Beskedidentifikatoren 'Alarmtekst'                                          |
| <alarmtil>.</alarmtil> | Alarmbeskedteksten, når en alarm udløses. Teksten skal ende med et punktum. |
| <alarmfra></alarmfra>  | Alarmbeskedteksten, når en alarm annulleres.                                |

Den specificerede alarmtekst (enten <AlarmTil> eller <AlarmFra>) føjes til alarmbeskeden mellem enhedsnavnet og årsagen til alarmen. Se kapitlet Alarmbeskeder for detaljerede oplysninger.

Eksempel på en besked:

ALTXT ALARM. ALARM ANNULLERET

Enhedens svarbeskedformat er følgende:

<Enhedsnavn> ALTXT ALARM. ALARM ANNULLERET

Den tilsvarende alarmbesked ville derefter være følgende:

Alarmenhed ALARM <Målingsnavn> ...

#### 4.5.2 Angivelse af alarmtærskeltekster

Brug beskeden 'Alarmtærskeltekster' til at angive den tekst, der indikerer alarmens årsag. Teksten anvendes i beskeder og udløst alarm og annulleret alarm. Når målingen falder til under den nedre tærskel, medtager enheden den relevante tekst i alarmbeskeden. Beskeden indeholder følgende felter, adskilt af et mellemrum.

| Felt                                        | Beskrivelse                                                                                                    |
|---------------------------------------------|----------------------------------------------------------------------------------------------------|
| AI <n>ALTXT</n>                             | Beskedidentifikatoren 'ALARM-tærskeltekster'. Beskeden for måling<br>1 starter med 'AI1ALTXT', mens 'AI2ALTXT' anvendes til måling 2.                                                   |
| <nedretærsk<br>elTekst&gt;.</nedretærsk<br> | Teksten inkluderet i den sendte besked, når en nedre tærskelalarm<br>udløses eller annulleres. Teksten skal ende med et punktum. Som<br>standard er værdien af dette felt 'Lav grænse'. |
| <ØvreTærske<br>lTekst>                      | Teksten inkluderet i den sendte besked, når en øvre tærskelalarm<br>udløses eller annulleres. Som standard er værdien af dette felt 'Høj<br>grænse'.                                    |

Teksterne om tærskelalarm ved måling indsættes i alarmbeskeden efter navnet på målingen eller den digitale indgang, der forårsagede alarmen. Se kapitlet Alarmbeskeder for detaljerede oplysninger. Besked om opsætning af eksempel:

AI1ALTXT NedreTærskel. ØvreTærskel

#### Enhedens svarbeskedformat er følgende:

<Enhedsnavn> AI1ALTXT Nedretærskel. ØvreTærskel

Den tilsvarende alarmbesked ville derefter være følgende:

Alarmenhed ALARM Måling1 ØvreTærskel 80 cm

#### 4.5.3 Angivelse af alarmmodtagere

Brug beskeden 'Alarmmodtagere' til at specificere modtagere af beskederne. Som standard sendes alle beskeder til alle brugere. Beskeden indeholder følgende felter, adskilt af et mellemrum.

| Felt                                         | Beskrivelse                                                                                                    |
|----------------------------------------------|----------------------------------------------------------------------------------------------------|
| ALMSG                                        | Beskedidentifikatoren 'Alarmmodtagere'                                                                                       |
| <hukommelsespl<br>ads&gt;</hukommelsespl<br> | Hukommelsespladsen for det mobiltelefonnummer, der er lagret i enheden. (Brug TEL-beskeden til at finde ud af pladsnumrene.) |
| <beskeder></beskeder>                        | De sendte beskeder. Følgende værdier er tilgængelige:                                                                        |
|                                              | 1 = kun alarmer og målinger                                                                                                  |
|                                              | 2 = kun annullerede alarmer og målinger                                                                                      |
|                                              | 3 = alarmer, annullerede alarmer og målinger                                                                                 |
|                                              | 4 = kun målinger, ingen alarmer eller annullerede alarmer                                                                    |
|                                              | 8 = ingen alarmer eller målinger                                                                                             |

Følgende eksempel på en besked

ALMSG 2 1

specificerer slutbrugeren på hukommelsesplads 2 som modtageren af alarmer og målinger.

Enhedens svar til eksemplet på beskeden (svarer inkluderer det mobiltelefonnummer, der er lagret på hukommelsesplads 2):

```
Alarmenhed ALMSG +3584099999 1
```

Enhedens svarbeskedformat er følgende:

```
<Enhedsnavn> ALMSG
<MobiltelefonnummerPåHukommelsesplads>
<Beskeder>
```

For at finde ud af oplysninger om modtagere af alarmbeskeder for alle slutbrugere skal du sende følgende besked:

ALMSG

#### 4.6 Andre indstillinger

#### 4.6.1 Aktivering af kanaler

Brug beskeden 'Aktiver kanal' til at aktivere målingskanaler. Bemærk, at kanaler specificeret med beskederne 'Indstil måling' eller 'Indstil digital indgang' aktiveres automatisk.

Beskeden indeholder følgende felter, adskilt af et mellemrum.

| Felt       | Beskrivelse                                                                                         |
|------------|----------------------------------------------------------------------------------------------------|
| USE        | Beskedidentifikatoren 'Aktiver kanal'.                                                              |
| AI <n></n> | Nummeret på den analoge kanal, du vil aktivere. Du kan aktivere alle analoge kanaler i én besked.   |
|            | Accepterede værdier: Al1 og Al2.                                                                    |
| DI <n></n> | Nummeret på den digitale kanal, du vil aktivere. Du kan aktivere alle digitale kanaler i én besked. |
|            | Accepterede værdier: DI1 og DI2.                                                                    |

Enheden besvarer opsætningsbeskeden og forespørgslen (USEbesked uden parametre) ved at sende de nye indstillinger som defineret i opsætningsbesked og ved at tilføje enhedsnavnet til starten af beskeden.

Eksemplet på en besked herunder aktiverer målingskanaler 1 og 2 og digitale indgange 1 og 2 på enheden.

USE AI1 AI2 DI1 DI2

#### 4.6.2 Deaktivering af kanaler

Brug beskeden 'Deaktiver kanaler' til at slette eksisterende målingskanaler. Beskeden indeholder følgende felter, adskilt af et mellemrum.

| Felt       | Beskrivelse                                                                                               |
|------------|----------------------------------------------------------------------------------------------------|
| DEL        | Beskedidentifikatoren 'Deaktiver kanal'.                                                                  |
| AI <n></n> | Nummeret på den analoge kanal, du vil deaktivere. Du kan deaktivere alle analoge kanaler med én besked.   |
|            | Accepterede værdier: Al1 og Al2.                                                                          |
| DI <n></n> | Nummeret på den digitale kanal, du vil deaktivere. Du kan deaktivere alle digitale kanaler med én besked. |
|            | Accepterede værdier: DI1 og DI2.                                                                          |

Enheden besvarer opsætningsbeskeden ved at sende identifikatorerne for de resterende kanaler og tilføje enhedsnavnet i starten af beskeden.

Eksemplet på en besked herunder deaktiverer målingskanal 2 og digital indgang 1 på enheden.

DEL AI2 DI1

Enheden svarer med en besked, der indeholder de resterende kanaler. For eksempel:

<Enhedsnavn> USE AI1 DI2

Enheden besvarer en DEL-besked uden parametre ved at angive de kanaler, der er i brug på det pågældende tidspunkt.

#### 4.6.3 Forespørgsel af softwareversionen

For at finde ud af enhedens softwareversion skal du sende følgende

besked:

VER

#### Enhedens svarbeskedformat er følgende:

<Enhedsnavn> LC220 v<Version> <Dato> <Tid> IAR AVR V<Version>

#### For eksempel:

Labcom220 V4.00 Jun 13 2018 11:59:51 IAR AVR V7.10

#### 4.6.4 Rydning af tekstfelter

For at rydde et tekstfelt skal du erstatte den relevante værdi med et spørgsmålstegn (?) Du kan rydde værdier, du har specificeret, ved hjælp af tekstbeskeder. Send følgende besked for f.eks. at rydde enhedsnavnet:

NAME ?

#### 5 BESKEDER TIL SLUTBRUGERE SENDT AF ENHEDEN

Dette kapitel beskriver de beskeder, der sendes af standardversionen af Labcom 220-kommunikationsenheden. Kundespecifikke beskeder bliver, hvis relevant, beskrevet i nærmere detaljer i et separat dokument.

#### 5.1 Forespørgsler om målinger

Send følgende besked for at forespørge om målingsværdier og tilstande af digitale indgange:

М

Enheden svarer med en besked, der angiver værdierne af alle aktiverede kanaler.

#### 5.2 Målingsbeskeder

Enheden sender målingsbeskeder til slutbrugeres mobiltelefonnumre, enten som angivet med beskeden *Plan for målingsbeskeder* eller som et svar til beskeden *Forespørgsel om måling*.

Målingsbeskeden indeholder følgende felter, adskilt af et mellemrum. Kun data for aktiverede kanaler er medtaget. Dataene for hver måling og data for digitale indgange adskilles med et komma (med undtagelse af den sidste).

| Felt                                                                                                    | Beskrivelse                                                                                                    |                                                                                                    |  |
|----------------------------------------------------------------------------------------------------|----------------------------------------------------------------------------------------------------|----------------------------------------------------------------------------------------------------|--|
| <enhedsnavn<br>&gt;</enhedsnavn<br>                                                                                                    | Hvis du har angivet et navn til enheden, er det medtaget i starten af beskeden.                                                                                           |                                                                                                    |  |
| <ainnavn><br/><værdi><br/><måleenhed></måleenhed></værdi></ainnavn>                                                                                                    | Navnet på målingskanalen, målingsresultatet og enheden for hver<br>måling. Der bruges et komma til at adskille dataene for forskellige<br>målingskanaler.                 |                                                                                                    |  |
| ,                                                                                                    | <aln-navn></aln-navn>                                                                                                    | Navnet/teksten specificeret for måling 'n'.                                                                                           |  |
|                                                                                                    | <værdi></værdi>                                                                                                    | Målingsresultatet for måling 'n'.                                                                                                    |  |
|                                                                                                    | <måleenhed<br>&gt;</måleenhed<br>                                                                                                    | Enheden for målingen 'n'.                                                                                                    |  |
| <din-navn><br/><tilstand>,</tilstand></din-navn>                                                                                                    | Navnet på hver digital indgang samt deres tilstand. Der bruges et komma til at adskille dataene for forskellige digitale indgange.                                        |                                                                                                    |  |
|                                                                                                    | <din-navn></din-navn>                                                                                                    | Navnet/teksten specificeret for den digitale indgang.                                                                                 |  |
|                                                                                                    | <tilstand></tilstand>                                                                                                    | Den digitale indgangs tilstand.                                                                                                    |  |
| <pulstæller<br>navn&gt;<br/><antalpulse< th=""><th colspan="3">Hvis pulstælling er blevet aktiveret for en eller flere af de digitale<br/>indgang, vises værdien i dette felt. Dataene for forskellige tællere<br/>adskilles med et komma.</th></antalpulse<></pulstæller<br> | Hvis pulstælling er blevet aktiveret for en eller flere af de digitale<br>indgang, vises værdien i dette felt. Dataene for forskellige tællere<br>adskilles med et komma. |                                                                                                    |  |
| r><br><måleenhed></måleenhed>                                                                                                    | <pulstællern<br>avn&gt;</pulstællern<br>                                                                                                    | Navnet på tælleren.                                                                                                    |  |
|                                                                                                    | <antalpulser< th=""><th>Antallet af pulser divideret med divisoren.</th></antalpulser<>                                                                                   | Antallet af pulser divideret med divisoren.                                                                                           |  |
|                                                                                                    | <måleenhed<br>&gt;</måleenhed<br>                                                                                                    | Den anvendte måleenhed.                                                                                                    |  |
| <navnpåakti<br>vTilstandst<br/>æller&gt;</navnpåakti<br>                                                                                                    | Hvis aktiv tilsta<br>digitale indgan<br>tællere adskille                                                                                                    | ndstælling er blevet aktiveret for en eller flere af de<br>g, vises værdien i dette felt. Dataene for forskellige<br>es med et komma. |  |
| <antalpulse<br>r&gt;<br/><måleenhed></måleenhed></antalpulse<br>                                                                                                    | <tællernavn<br>&gt;</tællernavn<br>                                                                                                    | Navnet på tælleren.                                                                                                    |  |
|                                                                                                    | <tid></tid>                                                                                                    | Den aktive tilstandsperiode for den digitale indgang.                                                                                 |  |
|                                                                                                    | <måleenhed< th=""><th>Den anvendte måleenhed.</th></måleenhed<>                                                                                                    | Den anvendte måleenhed.                                                                                                    |  |

| > |   |
|---|---|
|   |   |
| · | · |

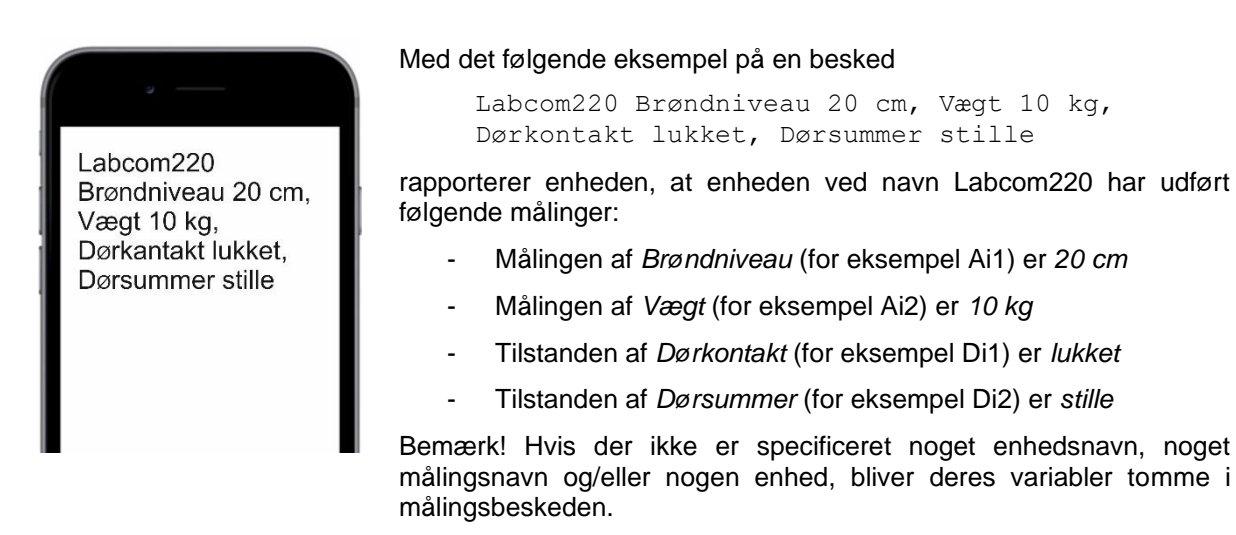

#### 5.2.1 Angivelse af kommaanvendelse i målingsbeskeder

Du kan om nødvendigt fjerne kommaer fra beskeder sendt til slutbrugere (dvs. målingsbeskeder). Brug følgende beskeder til at modificere indstillingerne.

#### Ingen kommaer

USECOMMA 0

Brug kommaer (standardindstilling)

USECOMMA 1

#### 5.3 Alarmbeskeder

Alarmbeskeder sendes kun til slutbrugeres mobiltelefonnumre.

Alarmbeskeder indeholder følgende felter, adskilt af et mellemrum.

| Felt                                                                  | Beskrivelse                                                                                                    |
|-----------------------------------------------------------------------|----------------------------------------------------------------------------------------------------|
| <enhedsnavn></enhedsnavn>                                             | Hvis du har angivet et navn til enheden med NAME-beskeden, er det medtaget i starten af beskeden.                                                                      |
| <alarmtil>.</alarmtil>                                                | Alarmbeskeden specificeret med ALTXT-beskeden. For eksempel ALARM.                                                                                                    |
| <ain-navn><br/>eller <din-<br>navn&gt;</din-<br></ain-navn>           | Navnet på den måling eller den digitale indgang, der forårsagede alarmen.                                                                                              |
| <Årsag>                                                               | Årsagen til alarmen (alarm for nedre eller øvre tærskel) eller tilstandsteksten for den relevante digitale indgang.                                                    |
| <målingsværd<br>i&gt; og<br/><måleenhed></måleenhed></målingsværd<br> | Hvis alarmen blev udløst af en måling, indeholder alarmbeskeden<br>værdien og måleenheden. Dette felt er ikke medtaget i alarmbeskeder<br>udløst af digitale indgange. |

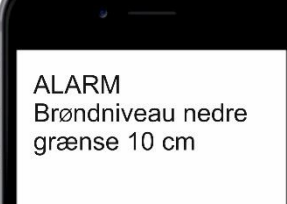

#### Med eksempel på en besked 1

ALARM Brøndniveau nedre grænse 10 cm

#### rapporterer enheden, at:

- Målingen af brøndniveauet er faldet til under den nedre tærskel.
- Målingsresultatet er 10 cm.

Med eksempel på en besked 2 (med Labcom220 som enhedsnavnet)

Labcom220 ALARM Dørkontakt til

rapporterer enheden, at alarmen blev udløst af en aktiv dørkontakt.

Bemærk! Hvis der ikke er specificeret noget enhedsnavn, nogen alarmtekst, alarm eller navn på digital indgang og/eller enhed, efterlades variablerne tomme i alarmbeskeden. Det er derfor ganske muligt, at enheden sender beskeder om målingsalarmer med blot en enkelt målingsværdi, eller at digitale indgange udløser alarmbeskeder uden indhold.

#### 5.4 Beskeder om annulleret alarm

Beskederne 'Alarm annulleret' sendes kun til slutbrugeres mobiltelefonnumre.

Beskederne 'Alarm annulleret' indeholder følgende felter, adskilt af et mellemrum.

| Felt                                                        | Beskrivelse                                                                                                    |
|-------------------------------------------------------------|----------------------------------------------------------------------------------------------------|
| <enhedsnavn></enhedsnavn>                                   | Hvis du har angivet et navn til enheden med NAME-beskeden, er det medtaget i starten af beskeden.                                                                                      |
| <alarmfra></alarmfra>                                       | Teksten 'Alarm annulleret' specificeres med ALTXT-beskeden. For eksempel ALARM ANNULLERET.                                                                                             |
| <ain-navn><br/>eller <din-<br>navn&gt;</din-<br></ain-navn> | Navnet på den måling eller den digitale indgang, der forårsagede alarmen.                                                                                                    |
| <Årsag>                                                     | Årsagen til alarmen (alarm for nedre eller øvre tærskel) eller tilstandsteksten for den relevante digitale indgang.                                                                    |
| <målingsværd<br>i&gt;</målingsværd<br>                      | Hvis alarmen blev udløst af en måling, indeholder beskeden<br>'Alarm annulleret' værdien og måleenheden. Dette felt er ikke<br>medtaget i alarmbeskederne udløst af digitale indgange. |

Med det følgende eksempel på en besked

ALARM ANNULLERET Brøndniveau nedre grænse 30 cm

rapporterer enheden, at:

- Alarmen for den nedre tærskel af brøndniveaumålingen er blevet annulleret.
- Målingsresultatet er pt. 30 cm.

Med eksempel på en besked 2 (med Alarmenhed som enhedsnavnet)

Alarmenhed ALARM ANNULLERET Dørkontakt fra

rapporterer enheden, at dørkontakten nu er inaktiv, og alarmen, som blev udløst, da kontakten blev aktiveret, er blevet annulleret.

ALARM ANNULLERET Brøndniveau nedre grænse 30 cm

#### 6 SERVICE OG VEDLIGEHOLDELSE

Såfremt der udvises passende forsigtighed, og enheden kobles fra netforsyningen, kan fordelingssikringen (mærket 125mAT) udskiftes med en IEC 127-kompatibel glasrørssikring på 5x20 mm/125 mAT.

#### 6.1 PIN-kode

Hvis du har glemt administratorens mobiltelefonnummer eller har angivet et forkert nummer, kan du ændre det ved hjælp af enhedens 4-cifrede PIN-kode.

Fabriksindstillingen for pinkoden er 1234.

#### 6.1.1 Ændring af PIN-koden

PIN <GammelPIN> <NyPIN>

Følgende eksempel på en besked

PIN 1234 1111

ændrer PIN-koden fra fabriksindstillingen 1234 til 1111.

#### 6.1.2 Nulstilling af administorens mobiltelefonnummer

For at ændre administratorens mobiltelefonnummer skal du først sende følgende besked:

SOPTEL <PIN> <DitMobiltelefonnummer>

Dette giver dit mobiltelefonnummer tilladelse til at ændre enhedsdataene.

For eksempel giver beskeden

SOPTEL 1234 +358401234567

rettigheder til mobiltelefonnummer +358401234567.

Efter dette trin kan du registrere dit mobiltelefonnummer som en administrators mobiltelefonnummer ved hjælp af OPTEL-beskeden. Se kapitel 4 for detaljerede oplysninger.

#### 6.2 Andre problemsituationer

Andre service- og vedligeholdelsesopgaver må kun blive udført af en kvalificeret elektriker, der er autoriseret af Labkotec Oy.

I tilfælde af ethvert problem bedes du kontakte Labkotec Oys serviceafdeling.

#### BILAG

#### Bilag 1 Tekniske specifikationer

| Labcom 220                                  |                                                                                 |  |  |
|---------------------------------------------|---------------------------------------------------------------------------------|--|--|
| Mål                                         | 100 x 188 x 65 mm (B x H x D)                                                   |  |  |
| Kabinet                                     | IP 30, materiale: ABS-plastik                                                   |  |  |
| Driftstemperatur                            | -20 °C+50 °C                                                                    |  |  |
| Forsyningsspænding                          | 230 V AC, 50/60 Hz                                                              |  |  |
| Sikring                                     | 125 mAT, IEC 127 5x20 mm                                                        |  |  |
| Strømforbrug                                | Maks. 4 VA                                                                      |  |  |
| Analoge indgange                            | 2 stk., 10 bit. 4–20 mA aktiv eller passiv, 24 V DC, maks.<br>25 mA pr. indgang |  |  |
| Digitale indgange                           | 2 stk., 24 V DC                                                                 |  |  |
| Relæudgange                                 | -                                                                               |  |  |
| Datakommunikationer                         | GSM-tekstbeskeder (SMS) og GPRS                                                 |  |  |
|                                             | Indbygget 2G/3G-modem 850/900/1800/1900/2100 MHz                                |  |  |
| Intervaller for måling og<br>dataoverførsel | Brugerdefineret                                                                 |  |  |
| Elektrisk sikkerhed                         | EN 61010-1, Class II, 🔲 CAT II/III                                              |  |  |
| EMC                                         | EN 61000-6-3 (emissioner)                                                       |  |  |
|                                             | EN 61000-6-2 (immunitet)                                                        |  |  |
| RED                                         | EN 301 511                                                                      |  |  |
|                                             | EN 301 908-1                                                                    |  |  |
|                                             | EN 301 908-2                                                                    |  |  |

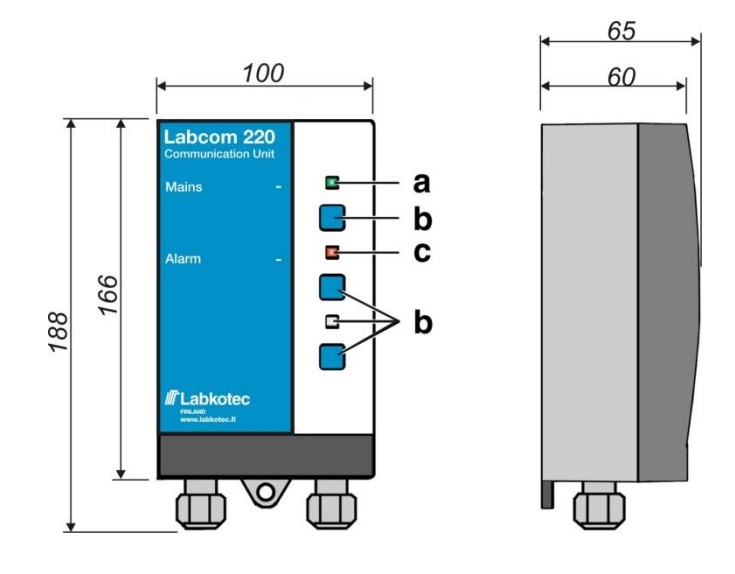

Labcom 220 mål (mm)

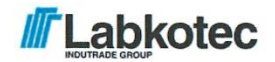

### EU DECLARATION OF CONFORMITY

We hereby declare that the product named below has been designed to comply with the relevant requirements of the referenced directives and standards.

| Product      | Communication unit<br>Labcom 220                                                                                                    |                                                                                                    |  |
|--------------|----------------------------------------------------------------------------------------------------|----------------------------------------------------------------------------------------------------|--|
| Manufacturer | Labkotec Oy<br>Myllyhaantie 6<br>FI-33960 Pirkkala<br>Finland                                                                       |                                                                                                    |  |
| Directives   | The product is in accordance with the following EU Directives:                                                                      |                                                                                                    |  |
|              | 2014/30/EU<br>2014/53/EU<br>2014/35/EU<br>2011/65/EU                                                                                | Electromagnetic Compatibility Directive (EMC)<br>Radio Equipment Directive (RED)<br>Low Voltage Directive (LVD)<br>Restriction of Hazardous Substances Directive (RoHS) |  |
| Standards    | The following standards were applied:                                                                                               |                                                                                                    |  |
|              | EMC:                                                                                                    | EN 61000-6-2:2005/AC:2005<br>EN 61000-6-3:2007/A1:2011/AC:2012<br>EN 61000-3-2:2014<br>EN 61000-3-3:2013                                                                |  |
|              | RED                                                                                                    | EN 301 511 v12.5.1<br>EN 301 908-1 v11.1.1<br>EN 301 908-2 v11.1.2                                                                                                    |  |
|              | LVD:                                                                                                    | EN 61010-1:2010                                                                                                    |  |
|              | RoHS:                                                                                                    | EN 50581:2012                                                                                                    |  |
|              | The product is CE-marked since 2009.                                                                                                |                                                                                                    |  |
| Signature    | This declaration of conformity is issued under the sole responsibility of th manufacturer. Signed for and on behalf of Labkotec Oy. |                                                                                                    |  |

Pirkkala 5.8.2019

Janne Uusinoka, ČEO Labkotec Oy